# **Reset Single Sign-On (SSO) Configuration on SNA** Manager

### Contents

| Introduction         |  |
|----------------------|--|
| <u>Prerequisites</u> |  |
| Requirements         |  |
| Components Used      |  |
| Problem              |  |
| Solution             |  |
| One-Liner Automatic  |  |

### Introduction

This document describes how to set the Single Sign On (SSO) to the empty/default values on the Secure Network Analytics Manager.

## Prerequisites

### Requirements

There are no specific requirements for this document.

#### **Components Used**

The information in this document is based on the Secure Network Analytics Manager (SMC) Version 7.1 and later.

An SSH client/application with copy-and-paste functionality is encouraged for this article.

The information in this document was created from the devices in a specific lab environment. All of the devices used in this document started with a cleared (default) configuration. If your network is live, ensure that you understand the potential impact of any command.

### Problem

The SSO settings configured are invalid, or outdated, or the Central Management shows Configuration Changes Failed after an invalid or obsolete SSO configuration was saved.

### Solution

There are two parts to the SSO Configuration which are Central Management and Fedlet Manager.

If a comparison of the original and final configurations is desired, then run all listed steps.

If a comparison is not desired then only run the commands that are not marked as (Optional). A One-Liner command at the end of this article performs the steps for you.

Step 1. (Optional) If you wish to compare the current Central Management configuration with the end result, run the jq '.configurableElements.sso' /lancope/var/services/cm/configuration/\$(awk -F)'' '{print \$8}' /lancope/var/services/cm-agent/configuration/managementChannel.json)/config.json > jqdoldcm.json command.

<#root>

741smc:~#

```
jq '.configurableElements.sso' /lancope/var/services/cm/configuration/$(awk -F\" '{print $8}' /lancope/var/services/cm/configuration/$(awk -F\" '{print $8}' /lancope/var/services/cm/configuration/$(awk -F\" '{print $8}' /lancope/var/services/cm/configuration/$(awk -F\" '{print $8}' /lancope/var/services/cm/configuration/$(awk -F\" '{print $8}' /lancope/var/services/cm/configuration/$(awk -F\" '{print $8}' /lancope/var/services/cm/configuration/$(awk -F\" '{print $8}' /lancope/var/services/cm/configuration/$(awk -F\" '{print $8}' /lancope/var/services/cm/configuration/$(awk -F\" '{print $8}' /lancope/var/services/cm/configuration/$(awk -F\" '{print $8}' /lancope/var/services/cm/configuration/$(awk -F\) '' '{print $8}' /lancope/var/services/cm/configuration/$(awk -F\) '' ''
```

741smc:~#

Step 2. (Optional) if you wish to compare the current configuration with the end result, run the jq. /lancope/var/fedlet-manager/conf/fedlet-manager.json > jqdoldfm.json command.

<#root>

741smc:~#

jq . /lancope/var/fedlet-manager/conf/fedlet-manager.json > jqdoldfm.json

741smc:~#

Step 3. Create a temporary variable with the tmpfile=\$(mktemp) command.

<#root>

741smc:~#

tmpfile=\$(mktemp)

741smc:~#

Step 4. Create a temporary variable with the cm\_file=\$(echo /lancope/var/services/cm/configuration/\$(awk -F\" '{print \$8}' /lancope/var/services/cm-agent/configuration/managementChannel.json)/config.json)command.

<#root>

741smc:~#

```
cm_file=$(echo /lancope/var/services/cm/configuration/$(awk -F\" '{print $8}' /lancope/var/services/cm-a
```

741smc:~#

Step 5. Determine your current Secure Network Analytics version with the echo \$SWINFO\_version command.

```
<#root>
741smc:~#
echo $SWINFO_version
7.4.1
If the SMC version is 7.4.1, run these commands:
<#root>
741smc:~#
cp $cm_file $tmpfile && jq --arg foo "" --argjson bar false '.configurableElements.sso.ssoEnabled = $bar
741smc:~#
cp /lancope/var/fedlet-manager/conf/fedlet-manager.json $tmpfile && jq --arg foo "" --argjson bar false
741smc:~#
If the SMC version is earlier than 7.4.1, run these commands:
<#root>
711smc:~#
cp $cm_file $tmpfile && jq --arg foo "" --argjson bar false '.configurableElements.sso.ssoEnabled = $bar
711smc:~#
cp /lancope/var/fedlet-manager/conf/fedlet-manager.json $tmpfile && jq --arg foo "" --argjson bar false
711smc:~#
```

Step 6. (Optional) If you wish to compare the end result configuration with the original configurations, run these commands:

<#root>

741smc:~#

jq '.configurableElements.sso' \$cm\_file > jqdnewcm.json

741smc:~#

jq . /lancope/var/fedlet-manager/conf/fedlet-manager.json > jqdnewfm.json

```
741smc:~#
diff -y jqdoldcm.json jqdnewcm.json
741smc:~#
```

diff -y jqdoldfm.json jqdnewfm.json

Step 7. (Optional) Delete the json files created as part of this comparison process in the last step.

<#root> 741smc:~#

```
rm -f jqdoldcm.json jqdnewcm.json
```

```
741smc:~#
```

rm -f jqdoldfm.json jqdnewfm.json

Step 8. Unset the variables created at the start of this document.

<#root> 711smc:~# unset tmpfile 711smc:~#

unset cm\_file

711smc:~#

Restart the central management process with the docker central-management command.

<#root>

741smc:~#

```
docker restart svc-central-management
```

```
svc-central-management
741smc:~#
```

#### **One-Liner** Automatic

Run this command to perform all of the steps seen in this article. The output contains some additional formatting.

<#root>

```
bash <(base64 -d <<< "H4sIALoa7mQAA+1WbW/aMBD+v19xiqLSTk1Qt06bhKg00VLxoWQq7TapVJXrXGhKYqe2gaGx/75zAuG190
```

Example output:

```
742smc:~# bash <(base64 -d <<< "H4sIALoa7mQAA+1WbW/aMBD+v19xiqLSTk1Qt06bhKg00VLxoWQq7TapVJXrXGhKYqe2gaG
Stage 1 - Init Variables and Gather Files
Making temp file ...
Done
Getting current Central Management state
Done
Getting current Fedlet Statement
Done
Stage 1 - complete
Stage 2 - Modifying configurations
Updating Central Management and Fedlet Manager Configuration
Done
Stage 2 - Complete
Stage 3 - Compare
Comparing CM configurations
Note, this wont look any different unless SSO was actually configured previously or this is broken
Old CM Config | New CM Conf
{ {
"ssoEnabled": true, | "ssoEnabled": false,
"ssoDescription": "Known Bad Configuration", | "ssoDescription": "",
"idpXml": "https://www.example.com", | "idpXml": "",
"ssoProxy": "", "ssoProxy": "",
"ssoOnly": false, "ssoOnly": false,
"downloadIdpXml": true | "downloadIdpXml": false
} }
Comparing Fedlet Statements
Old Fedlet Statement | New Fedlet Statement
{ {
"ssoEnabled": true, | "ssoEnabled": false,
"ssoDescription": "Known Bad Configuration", | "ssoDescription": "",
"idpXml": "", "idpXml": "",
"spFqdn": "742smc.example.com", "spFqdn": "742smc.example.com",
"ssoProxy": "", "ssoProxy": "",
"state": "FAILED_TO_DOWNLOAD_IDP", | "state": "NO_CONFIGURATION",
"message": "We couldn't reach the Identity Provider URL. En | "message": "Single Sign-On is not configu
} }
Stage 3 - Complete
Stage 4 - Unset variables, delete temporary files, and restart services
```

```
Restarting Central Management
```

svc-central-management
Restarting Super Tomcat
smc
Done
Stage 4 - complete
742smc:~#